## 照会 / 注文一覧①

## 注文中の新規注文・決済注文が一覧で表示されます。ここから注文の変更・取消ができます。

| 14:44 12月10日(火)<br>「「「」IONFX マー                             | ーケットム                                        | 중 96% ◯)                              | 16:45 12月13日(金) |                 | 昭会                |                 |                  |
|-------------------------------------------------------------|----------------------------------------------|---------------------------------------|-----------------|-----------------|-------------------|-----------------|------------------|
| 、 テレンシューション (東京 1997年)<br>「東ドルリアルタイムオーダー=0.6810ドル 買い・割り)    | 込むとストップロス売り 14:33                            | DJ-【市場の声】シンガポール                       | 建文一篇 建文丽原 术     | ジション一覧 約定・      |                   | スワップポイント一覧      | 期間損益             |
| USD/JPY A0.070 EUR/JPY                                      | 0.105 GBP/JPY <b>▲</b> 0.238                 | AUD/JPY                               | 注文              | one at the one  |                   |                 | Professional and |
| BID 0.2 ASK BID                                             | SK BID 1.0 ASK E                             | BID .7 ASK                            | 通貨ペア            | Lot数 区分         | 執行条件 日時           |                 |                  |
| 108.61° 108.62' 120.20° 120.2                               | .'0° <sub>142.</sub> 87° <sub>142.</sub> 88° | 74. <b>11</b> ° 74. <b>12</b> °       | Q इर्रेट        |                 | 🛞 新しい順、           | -               |                  |
| 108.662 108.555                                             | 101 🚺 142.912 🛄 142.619 🚺                    | 174.271                               | EUR/JPY 👘       | 10 売買           | 逆指 121.860 16:45  | 注文番号            | 193470           |
| NZD/JPY A0.188 CAD/JPY A0<br>BID 1.0 ASK BID 1.7 AS         | 0.101 CHF/JPY ▲ 0.066 2<br>SK BID 3.0 ASK [  | ZAR/JPY <b>A</b> 0.006<br>BID 1.0 ASK |                 | 10 斗凌           | 指值 100 nine 16:45 | 通貨ペア            |                  |
| 23 <sup>6</sup> 2/1 <sup>6</sup> 00 <sup>3</sup> 1          | $1^{\circ}$ $0/1^{2}$ $07^{2}$               | 30° 10°                               |                 |                 |                   | 注文方式            |                  |
| 71.20 71.24 82.00 82. 1                                     | 1 109. <b>3</b> 109. <b>3</b>                | 7. <b>00</b> 7. <b>40</b>             | USD/JPY         | 10 元貝           | 指他 109.094 16:44  |                 |                  |
| 「規注文 決済注文 USD/JPY ▼ 5分足 ▼ ASK ▼ ロー!                         |                                              |                                       |                 |                 |                   | 注文状况            |                  |
| 1019/12/10 14:40:00 0:108.612 H:108.621 L:108.599 C:108.621 | 損託証                                          | 幾至 9,802,441                          |                 |                 |                   | 注文区分            |                  |
| 108,649                                                     | 有劝註<br>108.650                               | :拠金 9,802,441                         |                 |                 |                   |                 |                  |
| i i i haka Zuha                                             | 必要証                                          | 拠金 0                                  |                 |                 |                   | <b>川</b> )注     |                  |
| 108,621                                                     | <u>108.625</u><br>108.621                    | 拠金 0                                  |                 |                 |                   | 决消順予            |                  |
| 108.607                                                     | 評価損益                                         | 益 0                                   |                 |                 |                   | 決済順序(オプショ       | ン)               |
| . <u>Nh        </u>                                         | 108.599 有効比率                                 | 率(%) 0.00                             |                 |                 |                   | 注文Lot数          |                  |
|                                                             | 108.575 発注可能                                 | 能額 9,802,441                          |                 |                 |                   | 売買              |                  |
| 108.562                                                     | レバレ・                                         | ッジ 0.00                               |                 |                 |                   | 執行条件            |                  |
| #200 09=00 10=00 11:00 12:00 13:00 1                        | 1400                                         | 全決落 条件指定会決落                           |                 |                 |                   | 指定レート           |                  |
| ロック 通貨ペア 売買 約定日時 約定価格                                       | 評価レート pip損益 残Lot数 スワ・                        | ップ ポジ損益 評価損益                          |                 |                 |                   | 決済pip差          |                  |
| <b>Q</b>                                                    |                                              | 🛞 新しい順 👻                              |                 |                 |                   | トレール幅           |                  |
| 該当するデ                                                       | <sup>-</sup> ータはございません。                      |                                       |                 |                 |                   | トリガー価格          |                  |
|                                                             |                                              |                                       |                 |                 |                   | トリガー通貨ペア        |                  |
|                                                             |                                              |                                       |                 |                 |                   | トリガー監視レー        | ٢                |
|                                                             |                                              |                                       |                 |                 |                   | 許容スリップ          |                  |
| ¥€\$£ ¥€\$£ ¥€\$£                                           |                                              |                                       | ¥€\$£ ¥         | €\$£ ¥€\$£      |                   |                 | @;ĭ              |
|                                                             |                                              |                                       |                 |                 |                   |                 |                  |
| ①注文一覧を引                                                     | 表示させるに                                       | (†                                    | <b>0r</b> :-    | ττ-             | 暫1カゴス             | たゟぃ゚゚゚゚゚゚゚゚゚゚゚゚ | キオ               |
|                                                             |                                              |                                       |                 | тХ <sup>—</sup> | 見」フノ              | エブツノし           | ンみ 9             |
| ト部メニュー【第                                                    | 慎会」をタッフ                                      | します。                                  |                 |                 |                   |                 |                  |

📶 🗢 93% 🗔

注文変更 注文取消

1934700000052403

USD/JPY

通常

注文中

売買

あり

\_

\_

10

買

指値

\_

\_

\_

109.094

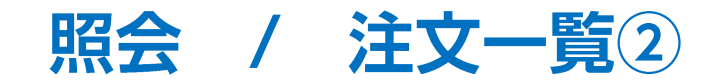

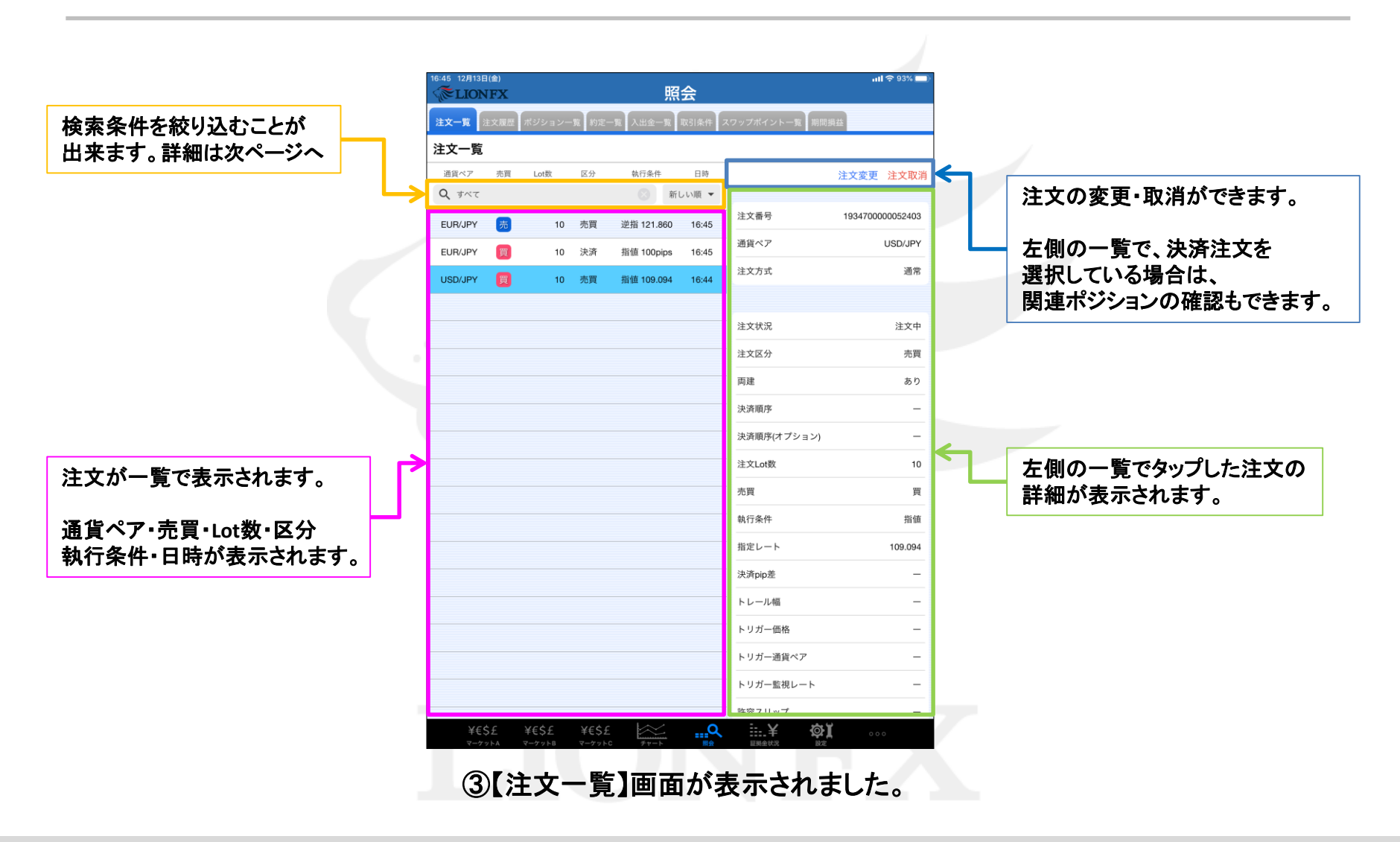

Þ

照会 / 注文一覧③

#### 条件を指定し、表示する注文の絞り込みや、並べ替えができます。

| <i>™</i> LIONFX |           |                   | 照会     |       |                                                                                                  | ııl <b>२</b> 93% 🗩                                     | 通: | 貨ペア、注文                                        | 区分、売買区分、注                                                                                                   | 文日時で絞っ                                                           | 込みができます。                                                                           |
|-----------------|-----------|-------------------|--------|-------|--------------------------------------------------------------------------------------------------|--------------------------------------------------------|----|-----------------------------------------------|----------------------------------------------------------------------------------------------------|------------------------------------------------------------------|------------------------------------------------------------------------------------|
| 主文一覧 注文履歴       | ポジション一覧 約 | 定一覧入出金・           | 一覧取引刻  | を件 スワ | <b>フップポイント一覧</b> 期間割                                                                             | 員益                                                     |    |                                               |                                                                                                    |                                                                  |                                                                                    |
| 主文一覧            |           |                   |        |       |                                                                                                  |                                                        |    | 閉じる 検                                         | 读索条件                                                                                                    |                                                                  |                                                                                    |
|                 | 1. 女 区分   | 執行条件              | ÷ E    | 時     |                                                                                                  | 注文変更 注文取消                                              | (1 | 通貨ペア                                          | オペア                                                                                                    | ①通貨ペアを                                                           | を選択できます。                                                                           |
|                 |           |                   | #TUNE  |       | 注文番号                                                                                             | 1934700000052403                                       |    |                                               | 9.107                                                                                                    |                                                                  | ••••••••••••••••••••••••••••••••••••••                                             |
|                 | 10 売頁     | 逆指 121.<br>指使 100 | .860 6 | :45   | 通貨ペア                                                                                             | USD/JPY                                                | (2 | 注文区分                                          | すべて >                                                                                                    | (2) 元頁」、「                                                        | 決済」、「すべて」か<br>-                                                                    |
|                 | 10        | 指值 100            | 094 6  | :45   | 注文方式                                                                                             | 通常                                                     |    | 赤買区分                                          | すべて >                                                                                                    | 迭状でさよ9                                                           | 0                                                                                  |
|                 | 10 7.04   | Jan 100.          |        |       |                                                                                                  |                                                        | 0  |                                               |                                                                                                    | ③「すべて」、                                                          | 「売」、「買」から                                                                          |
|                 |           |                   | -      |       | 注文状況                                                                                             | 注文中                                                    | (4 | 注文日時                                          | すべて >                                                                                                    | 選択できます                                                           | •                                                                                  |
|                 |           |                   |        |       | 注文区分                                                                                             | 赤晋                                                     | Ŭ  |                                               |                                                                                                    |                                                                  |                                                                                    |
|                 |           |                   |        |       | 両建                                                                                               | あり                                                     |    | ④「当日(NY                                       | CL)」、「当日」、「当                                                                                                | 月」、「当年」                                                          | 、「日付指定」。                                                                           |
|                 |           |                   |        |       | 決済順序                                                                                             | -                                                      |    |                                               | いから選択できます                                                                                                   |                                                                  |                                                                                    |
|                 |           |                   |        |       |                                                                                                  |                                                        |    |                                               |                                                                                                    |                                                                  |                                                                                    |
|                 |           |                   |        |       | 決済順序(オプション)                                                                                      | -                                                      |    | 「日付指定                                         | と」、「時間指定」を選                                                                                                 | 択すると、開タ                                                          | 始と終了の項目が                                                                           |
|                 |           |                   |        |       | 決済順序(オプション)<br>注文Lot数                                                                            |                                                        |    | 「日付指定<br>表示され6                                | と」、「時間指定」を選<br>E意の日時を設定で                                                                                    | 択すると、開<br>きます。                                                   | <b>冶と終了の項目が</b>                                                                    |
|                 |           |                   | _      |       | 決済順序(オプション)<br>注文Lot数<br>売買                                                                      | —<br>10<br>買                                           |    | 「日付指定<br>表示され行                                | 2」、「時間指定」を選<br>E意の日時を設定で                                                                                    | 択すると、開き<br>きます。                                                  | 出と終了の項目が                                                                           |
|                 |           |                   |        |       | 決済順序(オプション)<br>注文Lot数<br>売買<br>執行条件                                                              | 一<br>10<br>賢<br>指値                                     |    | 「日付指定<br>表示され<br><sub>注文日時</sub>              | 2」、「時間指定」を選<br>E意の日時を設定で<br>                                                                                | 択すると、開始<br>きます。<br><sup>注文日時</sup>                               | 始と終了の項目が<br>時間指定 >                                                                 |
|                 |           |                   |        |       | 決済順序(オプション)<br>注文Lot数<br>売買<br>執行条件<br>指定レート                                                     |                                                        |    | 「日付指定表示された                                    | 2」、「時間指定」を選<br>E意の日時を設定で<br><sup>日付指定 &gt;</sup><br>2019/12/16(月) >                                         | 択すると、開<br>きます。<br><sup>注文日時</sup><br>開始                          | 始と終了の項目が<br>時間指定 ><br>2019/12/16 (月) 00:00 >                                       |
|                 |           |                   |        |       | 決済順序(オプション)<br>注文Lot数<br>売買<br>執行条件<br>指定レート<br>決済pip差                                           | 10<br>買<br>指値<br>109.094<br>                           |    | 「日付指定<br>表示された<br>注 <sub>文日時</sub><br>開始      | 2」、「時間指定」を選<br>E意の日時を設定で<br><sup>日付指定 &gt;</sup><br>2019/12/16(月) >                                         | 択すると、開始<br>きます。<br>注 <sub>文日時</sub><br>開始                        | <b>冶と終了の項目が</b><br>時間指定 ><br>2019/12/16 (月) 00:00 >                                |
|                 |           |                   |        |       | 決済順序(オプション)<br>注文Lot数<br>売買<br>執行条件<br>指定レート<br>決済pip差<br>トレール幅                                  | <br>10<br>質<br>指値<br>109.094<br>                       |    | 「日付指定<br>表示された<br>注文日時<br>開始<br>終了            | 2」、「時間指定」を選<br>E意の日時を設定で<br><sup>日付指定 &gt;</sup><br>2019/12/16 (月) ><br>2019/12/17 (火) >                    | 択すると、開始<br>きます。<br>注 <sub>文日時</sub><br>開始<br>終了                  | <b>始と終了の項目が</b><br>時間指定 ><br>2019/12/16 (月) 00:00 ><br>2019/12/17 (火) 23:59 >      |
|                 |           |                   |        |       | 決済順序(オプション)<br>注文Lot数<br>売買<br>執行条件<br>指定レート<br>決済pip差<br>トレール幅<br>トリガー価格                        | <br>10<br>買<br>指値<br>109.094<br>                       |    | 「日付指定<br>表示された<br>注文日時<br>開始<br>終了            | E」、「時間指定」を選<br>E意の日時を設定で<br><sup>日付指定 &gt;</sup><br>2019/12/16 (月) ><br>2019/12/17 (火) >                    | 択すると、開始<br>きます。<br>注 <sub>文日時</sub><br>開始<br>終了                  | <b>冶と終了の項目が</b><br>時間指定 ><br>2019/12/16 (月) 00:00 ><br>2019/12/17 (火) 23:59 >      |
|                 |           |                   |        |       | 決済順序(オプション)<br>注文Lot数<br>売買<br>執行条件<br>指定レート<br>法済pip差<br>トレール幅<br>トリガー価格<br>トリガー通貨ペア            | ー<br>10<br>覧<br>指値<br>109.094<br>ー<br>ー<br>ー           |    | 「日付指定<br>表示され<br><sup>注文日時</sup><br>開始<br>終了  | EJ、「時間指定」を選<br>E意の日時を設定で<br>日付指定 ><br>2019/12/16(月) ><br>2019/12/17(火) >                                    | 択すると、開<br>きます。<br>注<br>文<br>日時<br>開始<br>終<br>ア                   | <b>冶と終了の項目が</b><br>時間指定 ><br>2019/12/16 (月) 00:00 ><br>2019/12/17 (火) 23:59 >      |
|                 |           |                   |        |       | 決済順序(オプション)<br>注文Lot数<br>売買<br>執行条件<br>指定レート<br>上述声PD<br>トリール幅<br>トリガー価格<br>トリガー価格<br>トリガー監視レート  |                                                        | Гя | 「日付指定<br>表示された<br><sup>注文日時</sup><br>開始<br>終了 | E」、「時間指定」を選<br>E意の日時を設定で<br><sup>日付指定 &gt;</sup><br>2019/12/16(月) ><br>2019/12/17(火) ><br><b>5い順」、「通貨ペア</b> | 択すると、開<br>きます。<br><sup>注文日時</sup><br>開始<br>終了<br>圓」、「指定レ-        | 始と終了の項目が<br>時間指定 ><br>2019/12/16 (月) 00:00 ><br>2019/12/17 (火) 23:59 ><br>-トの高い順」、 |
|                 |           |                   |        |       | 決済順序(オブション)<br>注文Lot数<br>売買<br>執行条件<br>指定レート<br>決済pip差<br>トレール幅<br>トリガー価格<br>トリガー監視レート<br>許容スリップ | ー<br>10<br>買<br>指値<br>109.094<br>一<br>一<br>一<br>一<br>一 | 「新 | 「日付指定表示された<br>注文日時<br>開始<br>終了                | <ul> <li>              「時間指定」を選</li></ul>                                                                   | 択すると、開<br>きます。<br><sup>注文日時</sup><br>開始<br>終了<br>頃」、「指定レ-<br>ます。 | 始と終了の項目が<br>時間指定 ><br>2019/12/16 (月) 00:00 ><br>2019/12/17 (火) 23:59 ><br>-トの高い順」、 |

照会 / 注文一覧 注文変更①

#### 注文の変更ができます。

| 16:47 12月13日(金)<br>《 LIONFX 照会            | ul 후 93% 💶              |
|-------------------------------------------|-------------------------|
| 注文一覧 注文履歴 ポジション一覧 約定一覧 入出金一覧 取引条件         | スワップポイント一覧 期間損益         |
| 注文一覧                                      |                         |
| 通貨ペア 売買 Lot数 区分 執行条件 日時                   | 注文変更 注文取消               |
| Q रूर कार्या के प्राप्त                   | 注文番号 193470000052403    |
| EUR/JPY 売 10 売買 逆指 121.860 16:45          | 通貨ペア USD/JPY            |
| EUR/JPY 買 10 決済 指値 100pips 16:45          | 注文方式 通常                 |
| USD/JPY 10 売買 指値 109.094 16:44            |                         |
|                                           | 注文状况 注文中                |
|                                           | 注文区分                    |
|                                           | 両建あり                    |
|                                           | 決済順序 一                  |
|                                           | 決済順序(オプション) ー           |
|                                           | <br>注文Lot数 10           |
|                                           | 売買買                     |
|                                           | 執行条件 指值                 |
|                                           | 指定レート 109.094           |
|                                           | ·<br>決済pip差 —           |
|                                           | トレール幅 ー                 |
|                                           | トリガー価格 ー                |
|                                           | トリガー通貨ペア ー              |
|                                           | トリガー監視レート ー             |
|                                           | 許容スリップ ー                |
| $\begin{array}{cccc} F E F F F F F F F F$ | …¥ ØX ○○○<br>E##金状況 B2# |

 変更したい注文をタップすると、その注文の 詳細画面が右側に表示されます。 ② 画面右上にある【注文変更】をタップします。

照会 / 注文一覧 注文変更②

| 16:47 12月13日<br>《 <b>でLION</b> | ( <u>金)</u><br>FX |                 |      | 照          | 会           |                     | <b>내 1</b> 후 93% 🗖                      |
|--------------------------------|-------------------|-----------------|------|------------|-------------|---------------------|-----------------------------------------|
| 注文一覧 注                         | 主文履歷              | ポジションー          | 寬 約定 | :一覧 入出金一覧  | 収引条件 2      | スワップポイントー           | 覧期間損益                                   |
| 注文一覧                           |                   |                 |      |            |             |                     |                                         |
| 通貨ペア                           | 売買                | Lot数            | 区分   | 執行条件       | 日時          |                     | 注文変更 注文取消                               |
| <b>Q j</b> ×7                  |                   |                 |      | 🛞 新し       | ,い順 ▼       | Munder HE. Cl       | 100 17000000000000000000000000000000000 |
| EUR/JPY                        | 売                 | 10              | 売買   | 逆指 121.860 | 16:45       | 注又眷号                | 1934700000052403                        |
| EUR/JPY                        | 買                 | 10              | 決済   | 指值 100pips | 16:45       | 通貨ペア<br>            | USD/JPY                                 |
| USD/JPY                        | 買                 | 1               | 閉じる  | 新規注        | 文変更         |                     | 通常                                      |
|                                |                   | -               |      | JSD/JPY    | 指(<br>ASK 1 | 値/逆指                |                                         |
|                                |                   |                 | H    | 109.662    | 09.217      | ▲ 0.289             | 注文中                                     |
|                                |                   |                 | 両建   | あり         | Lot数<br>(1L | 10 III<br>ot=1,000) | 売買                                      |
|                                |                   |                 |      | 売買         |             | 買                   | あり                                      |
|                                |                   |                 |      | 執行条件       |             | 指値                  | -                                       |
|                                |                   |                 |      | トリガー       | 使           | 用する                 | ョン) –                                   |
|                                |                   |                 |      | 指定レート      |             | 109.094             | 10                                      |
|                                |                   |                 |      | 有効期限       |             | 無期限 >               | 買                                       |
|                                |                   |                 |      | 注文確認       | 図画面へ        |                     | 指値                                      |
|                                |                   | L               | _    |            |             | _                   | 109.094                                 |
|                                |                   |                 |      |            |             | 決済pip差              | -                                       |
|                                |                   |                 |      |            |             | トレール幅               | -                                       |
|                                |                   |                 |      |            |             | トリガー価格              | -                                       |
|                                |                   |                 |      |            |             | トリガー通貨へ             | ペア -                                    |
|                                |                   |                 |      |            |             | トリガー監視し             |                                         |
|                                | _                 |                 |      | . I        |             | 許容スリップ              | _<br>م                                  |
| ¥ŧŞ<br>z-ru                    | ¢£<br>I⊳A         | ¥€\$±<br>マーケット8 | ¥ŧŞ. | ± ====     |             | 1780-02112          |                                         |

- ③【注文変更】画面が表示されます。
- ※【注文変更】では、Lot数と指定レートの変更のみ可能です。 それ以外を変更する場合は、注文取消後、再注文してください。

| :48 128138   | (金)  |        |            |                    |                  |                           |             |             |
|--------------|------|--------|------------|--------------------|------------------|---------------------------|-------------|-------------|
| <b>ELION</b> | FX   |        |            | 照                  | 会                |                           |             |             |
| 主文一覧         | 主文履歴 | ポジション- | -覧 約定      | 一覧 入出金一覧           | 取引条件             | スワップポイントー                 | -覧 期間損益     |             |
| 主文一覧         |      |        |            |                    |                  |                           |             |             |
| 通貨ペア         | 売買   | Lot数   | 区分         | 執行条件               | 日時               |                           | 注文藝         | 変更 注文取      |
| <b>Q</b> すべて |      |        |            | ③ 新                | しい順 👻            |                           |             |             |
| EUR/JPY      | 売    | 10     | 売買         | 逆指 121.860         | 16:45            | 注文番号                      | 1934        | 70000005240 |
| EUR/JPY      | 買    | 10     | 決済         | 指值 100pips         | 16:45            | 通貨ペア                      |             | USD/JP      |
| USD/JPY      | g    | 10     | 閉じる        | 新規注                | 主文変更             | ~                         |             | 通常          |
|              | _    |        | L          | ISD/JPY            | 指                | 値/逆指                      |             |             |
|              |      |        | B<br>H 1   | 109.612<br>109.662 | ASK 1<br>109.217 | 109.614<br><b>A</b> 0.294 |             | 注文中         |
|              |      |        | 両建         | あり                 | Lot数             | 10                        |             | 売買          |
|              |      | -      |            |                    | (1L              | .ot=1,000)                |             | あ           |
|              |      |        |            | 売買                 |                  | 買                         |             |             |
|              |      | _      |            | 執行条件               | 18               | 指值                        | ション)        | -           |
|              |      |        | Г <b>Г</b> | 指定レート              | 194.             | 109.400                   |             | 1           |
|              |      |        | L          | 有効期限               |                  | 無期                        |             | 1           |
|              |      |        |            |                    |                  | C.                        |             | - #24       |
|              |      |        |            | 注文確                | 認画面へ             |                           | -           | 100.00      |
|              |      |        |            |                    |                  |                           |             | 109.09      |
|              |      |        |            |                    |                  | 決済pip差                    |             | -           |
|              |      |        |            |                    |                  | トレール幅                     |             |             |
|              |      | 109.0  | 094        |                    |                  |                           | 109.400     |             |
|              |      |        |            |                    |                  | 同志して                      | ~5          |             |
|              |      |        |            |                    |                  | トリガー監視                    | レート         |             |
|              |      |        |            |                    |                  | 許容スリップ                    |             | -           |
| ¥€\$         | S£   | ¥€\$£  | ¥€\$£      |                    | Q                | ±                         | <u>ت</u> هً |             |

④ ここでは、指定レートを変更します。
 [109.094] → [109.400]

照会 / 注文一覧 注文変更③

|         | (E)<br>FX |        |       | ļ               | 会           |                 | 111 🔶 93% 🛄      |
|---------|-----------|--------|-------|-----------------|-------------|-----------------|------------------|
| 文一覧     | 主文履歴      | ポジションー | -覧 約定 | 一覧入出金一覧         | 取引条件        | スワップポイント一覧 期    | 間損益              |
| È文一覧    |           |        |       |                 |             |                 |                  |
| 通貨ペア    | 売買        | Lot数   | 区分    | 執行条件            | 日時          |                 | 注文変更 注文取消        |
| Q JNT   |           |        |       | 8               | 新しい順 👻      |                 |                  |
| EUR/JPY | 売         | 10     | 売買    | 逆指 121.860      | ) 16:45     | 注文番号            | 1934700000052403 |
| EUR/JPY | 買         | 10     | 決済    | 指值 100pips      | 6 16:45     | 通貨ペア            | USD/JPY          |
| USD/JPY | 買         | 10     | 閉じる   | 新規              | 主文変更        | No. ala ala ala | 通常               |
|         |           |        | ι     | JSD/JPY         | 指           | 值/逆指            |                  |
|         |           | -      | H     | 109.612 109.612 | ASK 109.217 | 109.614         | 注文中              |
|         |           |        | 両建    | あり              | Lot数        | 10 📖            | 売買               |
|         |           |        |       |                 | (11         | Lot=1,000)      | あり               |
|         |           |        |       | 売買              |             | 買               | -                |
|         |           | -      |       | 執行条件            | 14          | 指値 レヨン          | ) —              |
|         |           | _      |       | ドリカー            | 194         | 109.400         | 10               |
|         |           |        |       | 有効期限            |             | 無期限 >           |                  |
|         |           |        |       |                 |             |                 | R                |
|         |           | _ [    |       | 注文研             | 館画面へ        |                 | 指值               |
|         |           | L      |       |                 |             |                 | 109.094          |
|         |           |        |       |                 |             |                 | -                |
|         |           |        |       |                 |             | トレール幅           | -                |
|         |           |        |       |                 |             | トリガー価格          | _                |
|         |           |        |       |                 |             | トリガー通貨ペア        | _                |
|         |           |        |       |                 |             | トリ 関連ポジシ        | י<br>צע -        |
|         |           |        |       |                 |             | 許容スリップ          |                  |
| ¥£\$£   | ¥€:       | \$£    | ¥€\$£ | $\approx$       | 0           | 1. ¥            | 60 I 60          |

5 変更内容の入力が完了したら、 【変更確認画面へ】ボタンをタップします。

| TION    | FX   |        |       | 既          | 会 _       |             |       | ••1     | · • 93%   |
|---------|------|--------|-------|------------|-----------|-------------|-------|---------|-----------|
| 注文一覧    | 主文履歴 | ポジションー | 覧 約定- | -覧 入出金一覧   | 取引条件 :    | スワップポイン     | トー覧期間 | 員益      |           |
| 主文一覧    |      |        |       |            |           |             |       |         |           |
| 通貨ペア    | 売買   | Lot数   | 区分    | 執行条件       | 日時        |             |       | 注文変更    | 注文取       |
| Q       |      |        |       | र वि       | fしい順 ▼    |             |       |         |           |
| EUR/JPY | 売    | 10     | 売買    | 逆指 121.860 | 16:45     | 注文番号        |       | 1934700 | 000052403 |
| EUR/JPY | 買    | 10     | 決済    | 指值 100pips | 16:45     | 通貨ペア        |       |         | USD/JP1   |
| USD/JPY | 買    | 10     | 戻る    | 新規注        | 主文確認      |             |       |         | 通常        |
|         |      |        | 下記の   | の内容で注文し    | ます。       |             |       |         |           |
|         |      |        | 通貨    | ペア         |           | USD/JPY     |       |         | 注文中       |
|         |      |        | 注文    | 方式         |           | 通常          |       |         | 売買        |
|         |      |        | 両建    |            |           | あり          |       |         | あり        |
|         |      |        | Lot   | ¢.         |           | 10          |       |         | -         |
|         |      |        | 売買    |            |           | 買           | プション  |         | _         |
|         |      |        | 執行    | 条件         |           | 指値          |       |         |           |
|         |      |        | 指定    | レート        |           | 109.400     |       |         | 1         |
|         |      |        | 有効    | 期限         |           | 無期限         |       |         | ji,       |
|         |      |        |       | 计立         | た洋信       |             |       |         | 指催        |
|         |      |        |       | <u>Æ</u> X | - C X2 IB | 1           |       |         | 109.094   |
|         |      |        |       |            |           | 2           |       |         | -         |
|         |      |        |       |            |           | トレール        | Ξ.    |         | -         |
|         |      |        |       |            |           | トリガー伯       | 西格    |         | _         |
|         |      |        |       |            |           | トリガーネ       | 通貨ペア  |         | _         |
|         |      |        |       |            |           | トリガー        | 監視レート |         | _         |
|         |      |        |       |            |           | 転際フリー       |       |         |           |
| VE      | 6    | XEÇE   | YEÇE  |            | 0         | i 日白へり、<br> | ( A)  | ·       | _         |

⑥ 【注文確認】画面が表示されます。
 表示されている内容で問題がなければ
 【注文を送信】ボタンをタップします。

Þ

照会 / 注文一覧 注文変更④

| LIONFX  | c.       |         | 照               | 会            |            | 111 + 93%        |
|---------|----------|---------|-----------------|--------------|------------|------------------|
| 2一覧 注文8 | 歴 ポジション- | -a nz-  | 覧 入出金一覧         | 取引条件         | スワップポイント一覧 | 明問過益             |
| 文一覧     |          |         |                 |              |            |                  |
| 資ベア 売   | 商 Lot数   | 区分      | 執行条件            | 日時           |            | 注文変更 注文取消        |
| すべて     |          |         | ा स             | 行しい順 マ       |            |                  |
| SD/JPY  | 10       | 売買      | 指領 109.400      | 16:48        | 注文番号       | 1934700000052403 |
| JR/JPY  | 10       | 売買      | 逆指 121.860      | 16:45        | 通貨ペア       | USD/JPY          |
| IR/JPY  | 10       | 戻る      | 新規注             | 主文確認         |            | 通常               |
|         |          | 下記の     | の内容で注文し         | ます。          |            |                  |
|         |          | 通貨      | ペア              |              | USD/JPY    | 注文中 (変更濟)        |
|         |          | 注文      | 方式              |              | 通常         | 売買               |
|         |          | Ĩ.,     | <b>通常注文変更</b> の | の送信が完了       | rua )      | あり               |
|         |          | L ;     | し<br>主文履歴で注文    | った<br>て・約定状況 | )<br>兄をご   | _                |
|         |          | 3       | 確認く             | ださい。         | 1-721      | ョン) -            |
|         |          |         | 3               | ок Л         |            | 10               |
|         |          | 18 AL 1 | 19.009          | 6            | 809        | 8                |
|         |          | 19 X//  | HBX             |              | HRX        | 物体               |
|         |          |         | 注文              | を送信          |            | The same         |
|         |          | _       |                 |              |            | 109.400          |
|         |          |         |                 |              | 決済pip差     |                  |
|         |          |         |                 |              | トレール幅      | -                |
|         |          |         |                 |              | トリガー価格     | -                |
|         |          |         |                 |              | トリガー通貨ペア   |                  |
|         |          |         |                 |              | トリガー監視レー   | - ト -            |
|         |          |         |                 |              | 許容スリップ     | -                |
| ¥€\$£   |          |         | $\approx$       | Q            | 1¥         | <b>@1</b>        |

⑦ 注文変更が完了したら、注文変更の送信完了 メッセージが表示されるので、【OK】をタップします。

| 6:48 12月13日(<br>《 <b>でLION</b> 】 | ≙)<br>FX |        |        | 照          | 会     |               | <b>,,,  </b> 奈 93% |
|----------------------------------|----------|--------|--------|------------|-------|---------------|--------------------|
| 注文一覧 注:                          | 文履歴      | ポジションー | ·覧 約定· | 一覧 入出金一覧   | 取引条件  | スワップポイント一覧 期間 | 損益                 |
| 注文一覧                             |          |        |        |            |       |               |                    |
| 通貨ペア                             | 売買       | Lot数   | 区分     | 執行条件       | 日時    |               | 注文変更注文取》           |
| <b>Q </b>                        |          |        |        | 🔊 新        | しい順 👻 |               |                    |
| USD/JPY                          | g        | 10     | 売買     | 指值 109.400 | 16:48 | 注文番号          | 1934700000052403   |
| EUR/JPY                          | 売        | 10     | 売買     | 逆指 121.860 | 16:45 | 通貨ペア          | USD/JPY            |
| EUR/JPY                          |          | 10     | 決済     | 指值 100pips | 16:45 | 注文方式          | 通常                 |
|                                  | -        |        |        |            |       |               |                    |
|                                  |          |        |        |            |       | 注文状況          | 注文中 (卒重済) j)       |
|                                  |          |        |        |            |       | 注文区分          | 売買                 |
|                                  |          |        |        |            |       | 両建            | あり                 |
|                                  |          |        |        |            |       | 決済順序          | _                  |
|                                  |          |        |        |            |       | 決済順序(オプション)   | _                  |
|                                  |          |        |        |            |       | 注文] at数       | 10                 |
|                                  |          |        |        |            |       | +=            | 10                 |
|                                  |          |        |        |            |       | 元具            | P.                 |
|                                  |          |        |        |            |       | 執行条件          | 指値                 |
|                                  |          |        |        |            |       | 指定レート         | 109.400            |
|                                  |          |        |        |            |       | 決済pip差        | -                  |
|                                  |          |        |        |            |       | トレール幅         | -                  |
|                                  |          |        |        |            |       | トリガー価格        | _                  |
|                                  |          |        |        |            |       | トリガー通貨ペア      | _                  |
|                                  |          |        |        |            |       | トリガー監視レート     | _                  |
|                                  |          |        |        |            |       | 許容スリップ        | _                  |
| ¥€\$;                            | £        | ¥€\$£  | ¥€\$£  |            | Q     | i…¥ ¢¢        | <b>X</b>           |

#### ⑧ 注文一覧画面に戻り、変更した注文が 一覧の一番上に表示されました。

Þ.

# 照会 / 注文一覧 注文取消①

#### 注文の取消ができます。

| 主文画型         ボジションー覧         封定一覧         入出金一覧         取引条件         スワップポイントー覧         期間開益           度ペア         売買         Lot数         区分         執行条件         日時         注文変更         注文変更         注文取消           FX         0         売買         指値         10.480         16:45         道貨ペア         USD/JPY           JR/JPY         0         売買         遊館         10.455         指値         10.455           JR/JPY         10         売買         遊館         10.455          10.455           JR/JPY         10         売買         指値         100.400         16:45          3           JR/JPY         10         売買         近期         16:45          3         3 |
|----------------------------------------------------------------------------------------------------|
| 主文一覧         正式         区分         執行条件         日時         注文変更         注文取測           メマベ         第しい順         第しい順         10         売買         指値 109,400         16:48         193470000052403           SURJPY         10         売買         逆指 121,860         16:45         道貨ペア         USD/JPY           SURJPY         10         売買         逆指 121,860         16:45         道貨ペア         USD/JPY           SURJPY         10         売買         逆指 121,860         16:45         道貨ペア         USD/JPY                                                                                                    |
| 通貨ペア 赤貝 Lot数 区分 執行条件 日時<br>注文変更 注文取消<br>USD/JPY 記 10 赤買 指値 109.400 16:48<br>EUR/JPY 記 赤買 逆指 121.860 16:45<br>EUR/JPY 記 決済 指値 100pips 16:45                                                                                                    |
| Q すべて         新しい雨 マ           USD/JPY         回         10<売買                                                                                                    |
| USD/JPY         回         10         売買         指値 109,400         16.48           EUR/JPY         通         一         売買         逆流 目 1.860         16.45           EUR/JPY         通         一         売買         逆流 目 2.1860         16.45           EUR/JPY         通         一         決済         指値 100pips         16.45                                                                                                    |
| EUR/JPY         通         通貨ペア         USD/JPY           EUR/JPY         週         決済         指値 100pips         16:45                                                                                                    |
| EUR/JPY 2 決済 指值 100pips 16:45 注文方式 通常                                                                                                    |
|                                                                                                    |
|                                                                                                    |
| 注文中(変更済)<br>注文状況 注文中(変更済)                                                                                                    |
| 注文区分                                                                                                    |
| <u> 両</u> 建 あり                                                                                                    |
| 法济顺序 一                                                                                                    |
| - 決済順序(オブション) ー                                                                                                    |
| 注文Lot数 10                                                                                                    |
| 売買 買                                                                                                    |
| 執行条件 指值                                                                                                    |
| 指定レート 109.400                                                                                                    |
|                                                                                                    |
| トレール幅 ー                                                                                                    |
| トリガー価格 ー                                                                                                    |
| トリガー通貨ペアー                                                                                                    |
| トリガー監視レート ー                                                                                                    |
| 許容スリップ ー                                                                                                    |

 取消したい注文をタップすると、その注文の 詳細画面が右側に表示されます。

| ×-* [*             | . X IQUE | ****  | -見 初足- | 一見 八山並一見   | 40.212414 | スワックホイント一覧 州间 | 94 C         |
|--------------------|----------|-------|--------|------------|-----------|---------------|--------------|
| <b>又一覧</b><br>画質ペア | 売買       | Lot数  | 区分     | 執行条件       | 日時        |               | 注文変調 注文取消    |
| <b>)</b> すべて       |          |       |        | ③ 新        | しい順 👻     |               |              |
| JSD/JPY            | g        | 10    | 売買     | 指値 109.400 | 16:48     | 注文番号          | 193470000005 |
| UR/JPY             | 売        | 10    | 売買     | 逆指 121.860 | 16:45     | 通貨ペア          | USD/JPY      |
| UR/JPY             |          | 10    | 決済     | 指值 100pips | 16:45     | 注文方式          | 通常           |
|                    | -        |       |        |            |           |               | 济变由 (亦再读)    |
|                    |          |       |        |            |           | 注文状況          | 注文中(変更済)     |
|                    |          |       |        |            |           | 注文区分          | 売買           |
|                    |          |       |        |            |           | 両建            | あり           |
|                    |          |       |        |            |           | 決済順序          | _            |
|                    |          |       |        |            |           | 決済順序(オプション)   | -            |
|                    |          |       |        |            |           | 注文Lot数        | 10           |
|                    |          |       |        |            |           | 売買            | 買            |
|                    |          |       |        |            |           | 執行条件          | 指値           |
|                    |          |       |        |            |           | 指定レート         | 109.400      |
|                    |          |       |        |            |           | 決済pip差        | -            |
|                    |          |       |        |            |           | トレール幅         | -            |
|                    |          |       |        |            |           | トリガー価格        | -            |
|                    |          |       |        |            |           | トリガー通貨ペア      | -            |
|                    |          |       |        |            |           | トリガー監視レート     | -            |
|                    |          |       |        |            |           | 許容スリップ        | _            |
| ¥€\$               |          | ¥€\$£ | ¥€\$£  | . 🔛        | <u> </u>  | ≣¥ @s         | Ϊ            |

照会 / 注文一覧 注文取消②

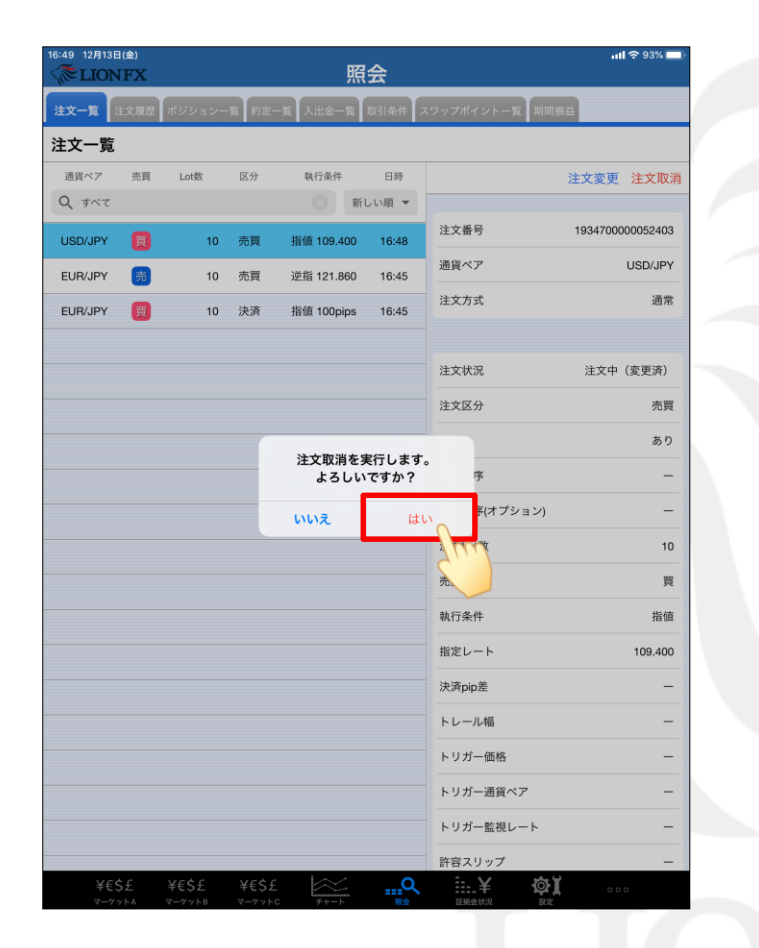

③ 取消確認のメッセージが表示されますので、 問題なければ【はい】をタップします。

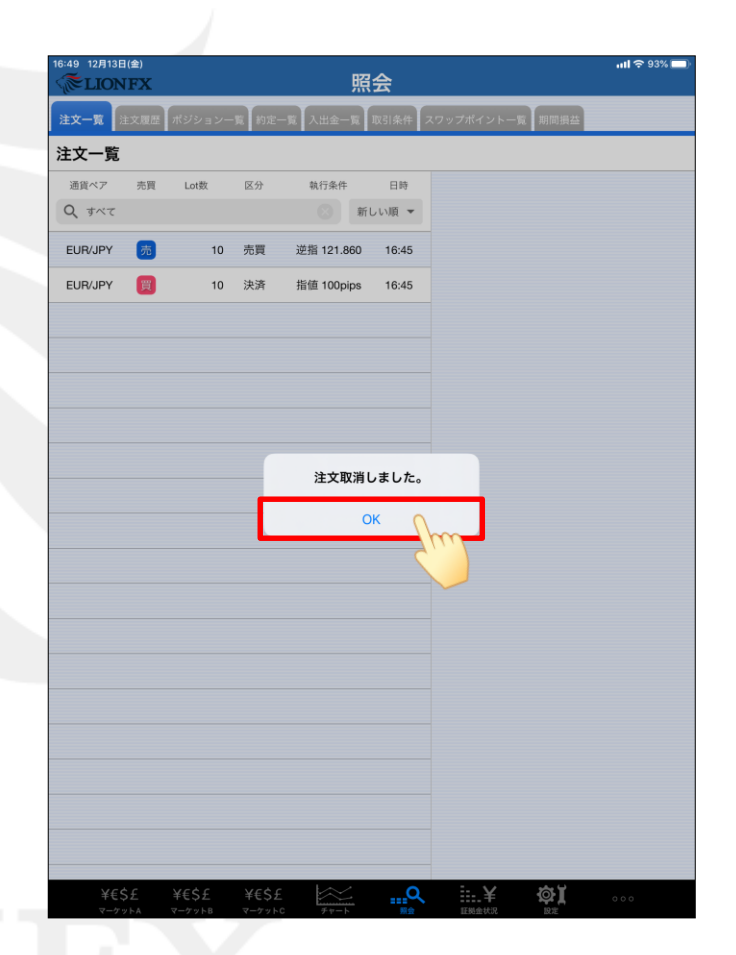

④ 取消完了のメッセージが表示されますので、【OK】をタップします。

Þ

照会 / 注文一覧 注文取消③

| 文一覧 注文理述 ボジション-K 的定一K 人出金一K 校34年<br>注文一覧<br>適応ペア 売買 Lot数 区分 執行条件 日時<br>ますべて ② 新しい類 ●<br>EUR/JPY ⑦ 10 売買 逆類 121.860 16:45<br>3UR/JPY ⑦ 10 決済 指値 100pips 16:45                                                                                                    |         |
|----------------------------------------------------------------------------------------------------|---------|
| (交一覧)          諸風ペク<売買       た町       区分       執行条件       日時         第マペマ       ()       オペマ       ()       新しい項         EUR/JPY       ()       10       売買       逆頭 121.860       16.45         SUR/JPY       ()       10       決済       指値 100pips       16.45 |         |
| 通貨ペア 売買 Lot数 区分 執行条件 日時<br>すべて ② 新にい頂 ~<br>EUR/JPY ⑦ 10 売買 逆指 121.860 16:45<br>EUR/JPY ⑦ 10 決済 指値 100pips 16:45                                                                                                    |         |
| ▲ すべて 新しい娘 ◆<br>EURUJPY 列 10 売買 逆瓶 121.860 16.45<br>EURUJPY 記 10 決済 指値 100pips 16:45                                                                                                    |         |
| UR/JPY 201 10 売買 逆指 121.860 16:45<br>EUR/JPY 201 10 決済 指値 100pips 16:45                                                                                                    |         |
| UR/JPY 2011 決済 指値 100pips 18:45                                                                                                    |         |
|                                                                                                    |         |
|                                                                                                    |         |
|                                                                                                    |         |
|                                                                                                    |         |
|                                                                                                    |         |
|                                                                                                    |         |
|                                                                                                    |         |
|                                                                                                    |         |
|                                                                                                    |         |
|                                                                                                    |         |
|                                                                                                    |         |
|                                                                                                    | -       |
|                                                                                                    |         |
|                                                                                                    | _       |
|                                                                                                    |         |
|                                                                                                    |         |
|                                                                                                    |         |
|                                                                                                    |         |
| Xeçt Xeçt Xeçt                                                                                                    | i. ¥ 态ĭ |
| マーケットム マーケット8 マーケットC チャート 尾会                                                                                                    |         |
|                                                                                                    |         |

## 困った時は…

当社に対するご意見・ご質問・ご要望などがございましたら、下記の連絡先にて、お気軽にご連絡ください。

### ▶電話でのお問い合わせ

0120-63-0727(フリーダイヤル)

06-6534-0708

(お客様からのご意見、ご要望にお応えできるように、お電話を録音させていただくことがあります。)

### ▶FAXでのお問い合わせ

0120-34-0709(フリーダイヤル) 06-6534-0709

## ▶E-mailでのお問い合わせ

E-mail: info@hirose-fx.co.jp

## ▶お問い合わせフォームでのお問い合わせ https://hirose-fx.co.jp/form/contact/